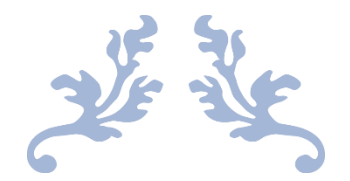

# DANPHE EMR

# Healthcare Solutions to Hospitals, Clinics and Laboratories

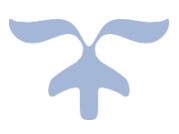

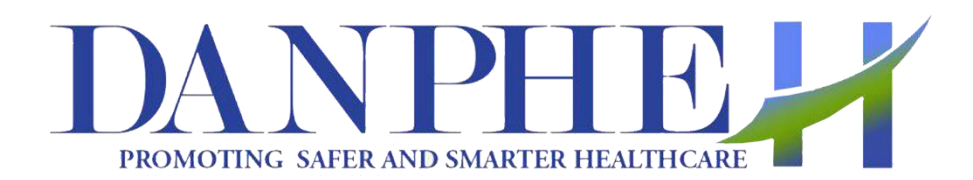

All Rights Reserved. No part of this manual may be reproduced in any form, or by means without written permission from Danphe Health Inc. Pvt. Ltd. No part of this document will be shared, distributed or otherwise revealed to any Third party, for commercial or non-commercial reasons.

# **ELECTRONIC MEDICAL RECORD (EMR)**

#### Introduction:

Danphe Health Inc. Pvt. Ltd. had initiated software development project with an intention to support voluntary hospitals, clinics, and laboratories by providing innovative, user friendly and robust healthcare solutions.

EMR is a supportive technology in the field of medical care that grants medical practitioners the convenience to pursue better quality improvement plans than that would have been possible by traditional paper-based records. The EMR has the following features:

- Quick access to reliable records assures a coordinated and effective treatment & care.
- Accurate and complete health data about patients at the required care center.
- Effective diagnosis, reduced medical errors, and guaranteed safer care.
- Legible and complete documentation facilitating streamlined coding and billing.
- Cost reduction, improved safety, and better health service.
- Possibility to share electronic information securely between patients and service providers.

# **CONTENTS**

| 1.  | <b>ADMIN VIEW</b>              | L |
|-----|--------------------------------|---|
| 2.  | INSTALLATION                   | 2 |
| 3.  | PATIENT                        | 2 |
| 4.  | APPOINTMENT                    | ŀ |
| 5.  | SCHEDULING                     | ) |
| 6.  | BILLING                        | ) |
| 7.  | LABORATORY                     | J |
| 8.  | RADIOLOGY                      | Ì |
| 9.  | ADMISSION, DISCHARGE, TRANSFER | ) |
| 10. | INVENTORY                      | ) |
| 11. | HELP DESK                      | L |
| 12. | SETTINGS                       | L |
| 13. | SYSTEM ADMIN                   | 2 |

# **1. ADMIN VIEW**

# Logging In:

For accessing the admin panel, you MUST first log in. Only the administrator can get access to this view. So, if you are the administrator, login to the system by entering your credentials (username and password).

|      | LOCIN | DAN              |                                             | 2                       |  |
|------|-------|------------------|---------------------------------------------|-------------------------|--|
| 141- |       | PROSPERIESC. SAF | R AND SMARTER HEALTISCARE                   | 1                       |  |
|      | 2     | 4                |                                             |                         |  |
|      | 9     |                  |                                             |                         |  |
|      | Ye    | Read Terms &     | ged out successfu<br>Condition before logir | illy !<br>to Danphe EMR |  |
|      |       | OFF              | Login                                       | Forget Deseword         |  |

Once you have successfully logged into the application as admin, you are presented with the Admin Dashboard. The Dashboard shows the different modules that have unique functionalities.

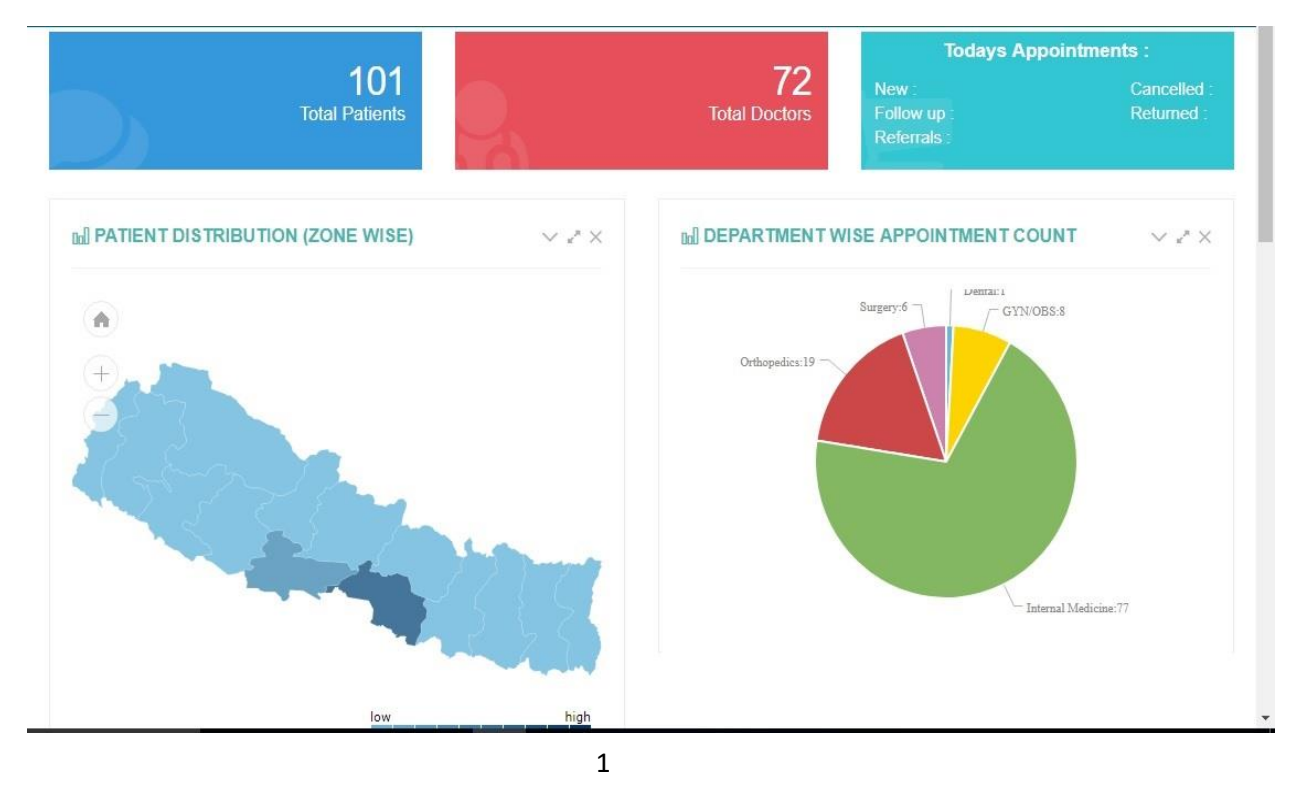

# 2. INSTALLATION

Danphe EMR is a web based application and thus there is not such requirements of hardware. It can be opened in any type of terminals.

# **3. PATIENT**

# 3.1 Registration

Under the menu bar on the left Select patient and click register patient button. Under Patient Tab at the Left hand Side Click on Register Patient and fill up the required Information and click Register Patient Button at the top.

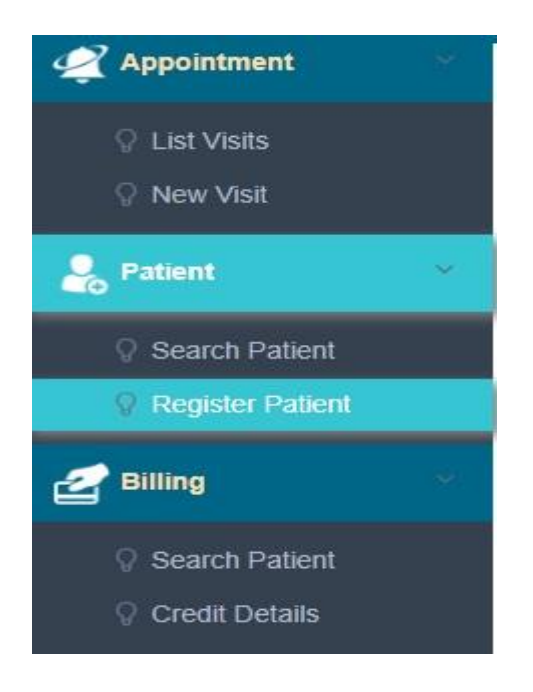

| DANPHE# =          |                                                                                       | ٩ | n adm_user ~     |
|--------------------|---------------------------------------------------------------------------------------|---|------------------|
| 🚟 Scheduling       | Search Patient - Register Patient -                                                   |   |                  |
| 🚅 Appointment 🛛 🗸  | Basic Information Address Kin/Emergency Contact Guarantor Insurance                   |   | Register Patient |
| Create Appointment | Salutation : Mr Ms Mrs Dr Membership Type : General                                   | ~ |                  |
|                    | First Name* : Admond Ethnic group : Other                                             | ~ |                  |
| ♀ List Visit       | Middle Name : Middle Name Marital status : Married Unmarried                          | d |                  |
| Se Patient 💎       | Last Name * : Clarke Phone number : 1234567                                           |   |                  |
| ♀ Search Patient   |                                                                                       |   |                  |
| Register Patient   | DOB available ? : SMS/Notifications<br>Pote Of Birth (Be): 2018X J 3RRT V 28 V<br>? : |   |                  |
| 🛃 Billing 👘 🖓      | Date Of Birth (AD) Ziverenza                                                          |   |                  |
| © Pending Bills    | Previous Last previous last name                                                      |   |                  |
|                    | Gender* :  Male Female Other Name :                                                   |   |                  |
| ♀ Credit Details   | Occupation : occupation                                                               |   |                  |
| 🔐 Laboratory       | Birth Country * : United States of America  Email : email                             |   |                  |
| ♀ Lab Requisition  | Birth District/State Arizona V Bace race                                              |   |                  |

After the successful registration of the patient confirmation message is seen at the bottom right as follows;

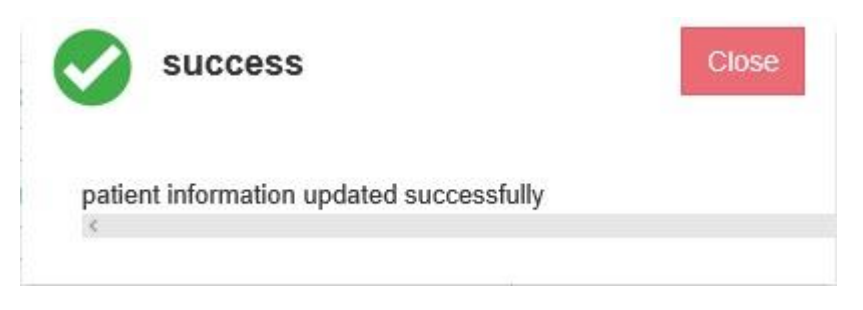

### **3.2 Patient Search**

To find out the details of the registered patient, Search Patient under the Patient tab is handy.

### 3.3 Edit the Patient Information

Whenever any information of the patient need to be edited, Go to the menu bar, select patient and then click search patient. You'd be able to edit the information regarding the patient. After filling the correct updated information, click the Update Patient Information at top Right Corner of the screen.

### 3.4 History of the Patient

Go to Patient tab, click search patient and under the action tab there is History button from where details of the patient regarding, Appointment history, Admission History, Drug Details, Lab Details, Radiology Details and Bill details are displayed.

### 3.5 Creating a Schedule:

During creating appointment for the registered patients, you need to create the schedule. To create a schedule, you need to follow the steps below:

Go to Appointment Tab, select "new visit", search the required patient and click "Check in" button Then the form for new appointment appears. Fill up the following form with necessary information mentioning clearly the department, Doctor's name and Reason for checkup. **Case I:** To create schedule for appointment of new patients, follow the steps below:

- a. Select New Visit under Appointment tab and click New Patient and fill up the form with necessary information.
- b. Under Action tab, click "add visit" for patient paying fees outright and click "add credit visit" in case of credit.

| Scheduling    |      | List Visits + New Visit + |               |         |         |       |                           |
|---------------|------|---------------------------|---------------|---------|---------|-------|---------------------------|
| m9 constants  |      | + New Patient             |               |         |         |       |                           |
| 🚀 Appointment | ~    |                           | search Q      |         |         |       | Showing 109 / 109 results |
| 💡 List Visits |      | Hospital Number           | Patient Name  | Age/Sex | Address | Phone | Actions                   |
| 🖗 New Visit   |      | MNK12508                  | Dhoni Singh   | 34 Y/M  | Dff     | 234   | Check In                  |
| •             | 1947 | MNK12507                  | Shaqiri Patel | 28 Y/M  | Sd      | 2356  | Check In                  |

**Update:** To update/edit the patient's information, click on the update icon.

# 4. APPOINTMENT

The **Appointment** module is responsible for Appointments, Scheduling and Management i.e. the system schedules and manages patient appointments. This module consists of the following sections:

### 4.1. Create Appointments

### i. New Patient

The Appointment module facilitates the booking of appointments for new patients. Click New Visit under Appointment and click new patient and Fill up the following form with necessary information.

| Scheduling         | List Visits - New V | Visit -             |                        |                        |
|--------------------|---------------------|---------------------|------------------------|------------------------|
| in the concerning  | First Name *        | : First Name        | Membership Type        | : General (0 % off)    |
| 🚅 Appointment 🛛 🗸  | Middle Name         | : Middle Name       | Birth Country *        | : Nepal v              |
| ♀ List Visits      |                     |                     |                        |                        |
| 🛇 New Visit        | Last Name *         | : Last Name         | Birth District/State * | :                      |
| 🔑 Patient 🗸 🗸      | Gender *            | : Male Female Other | Address *              | : Address              |
| Search Patient     | Department          | :All <b>*</b>       | DOB available ?        | :                      |
| Register Patient   |                     |                     | Age *                  | : Age • Yrs Mnths Days |
| 🛃 Billing 🛛 🖓      | Doctor *            | : enter text        |                        |                        |
|                    | Reason              | : Comments          | Contact Number *       | : contact number       |
| ♥ Credit Details   | Visit Date *        | : 11/04/2017        | Discount %             | : Discount %           |
| Pending Bills      | Visit Time          | 10:05 PM            | Total Amount           |                        |
|                    | , risk time         |                     | Remarks                | · Demarke              |
| 🖓 Return Bills     |                     |                     | . Childing             | . Konana               |
| ♀ Counter Activate | Add Visit Ad        | dd Credit Visit     |                        |                        |
| Duplicate Bill     |                     |                     |                        |                        |

# ii. Already registered Patient

To create appointment for old patients, this section is very useful. To do this, follow the steps below:

click appointment Tab in the menu bar on the left, the list of already registered patient is displayed. Under Action Tab Click refer or follow-up when necessitate.

| 🗮 Scheduling  | × | List Visits | New Visit |          |                 |       |        |                 |            |      |                       |
|---------------|---|-------------|-----------|----------|-----------------|-------|--------|-----------------|------------|------|-----------------------|
|               |   | 2           |           | search   | Q               |       |        |                 |            |      | Showing 9 / 9 results |
|               |   | Date        | Time      | Hospital | Name            | Phone | Ag     | ProviderName    | VisitT     | Appt | Actions               |
| V List Visits |   | 2017-11-04  | 07:15 PM  | MNK12507 | Shaqiri Patel   | 2356  | 28 Y/M | Dr. ILYAAS RAJ  | Outpatient | New  | Refer 🖨 Sticker       |
| O New Visit   | _ | 2017-11-03  | 04:30 PM  | MNK12506 | Amitabh Bachhan | 2234  | 54 Y/M | Dr. DONOVAN A   | Outpatient | New  | Followup 🖨 Sticker    |
|               |   | 2017-11-02  | 11:54 AM  | MNK12503 | Shahrukh Khan   | 3456  | 45 Y/M | Dr. BODIE SHAY  | Outpatient | New  | Followup 🖨 Sticker    |
| 💄 Patient     | * | 2017-11-02  | 05:10 PM  | MNK12502 | Kishor Kumar    | 123   | 35 Y/M | Dr. EZEKIEL VIN | Outpatient | New  | Followup 🖨 Sticker    |

After appointment form is filled up Invoice is generated from the system which can be printed.

|      | PAN N           | o:       |          |           |
|------|-----------------|----------|----------|-----------|
|      | Ph No:          |          |          |           |
| Invo | Dice No: EMR18  |          | Date: 20 | 017-07-13 |
| Tim  | e: 11:25        |          |          |           |
|      | INV             | OICE :18 |          |           |
| Pati | ent's Name:     |          | Но       | sptialNo. |
| Con  | itact No:       |          | DOB :    |           |
| Sn.  | Particular(s)   | Qty      | Rate     | Amoun     |
| 1    | OPD-Ticket      | 1        | 100      | 100       |
|      | Net Amount      | -        |          | 100       |
|      | Discount        | 2        |          | (         |
|      | HST             | 2        |          | 5         |
|      | Total           | 1        |          | Rs. 105   |
|      | Deposit Return  | 1        |          |           |
|      | Tender          | 28       |          | Rs. 105   |
|      | Deposit Balance | 20       |          | (         |
|      | Change          | 2        |          | Rs. (     |
|      |                 |          |          |           |

# 4.2 List Visit

For Patients coming to visit for follow-up, Under appointment tab on the menu bar on left, click list Visit and seek for the patient and click on the required action needed.

| 🖉 Appointment 🔹 👻  |    |                           |          | search Q |                 |         |        |                   |            |          | Showing 9/9 results |  |
|--------------------|----|---------------------------|----------|----------|-----------------|---------|--------|-------------------|------------|----------|---------------------|--|
|                    | Ť. | Date                      | Time     | Hospital | Name            | Phone   | Ag     | ProviderName      | VisitT     | Appt     | Actions             |  |
| Q List Visits      |    | 2017-11-04                | 07:15 PM | MNK12507 | Shaqiri Patel   | 2356    | 28 Y/M | Dr. ILYAAS RAJ    | Outpatient | New      | Refer  🖨 Sticker    |  |
| 🔉 New Visit        |    | 2017-11-03                | 04:30 PM | MNK12506 | Amitabh Bachhan | 2234    | 54 Y/M | Dr. DONOVAN A     | Outpatient | New      | Followup 📑 Sticker  |  |
|                    |    | 2017 <mark>-11-</mark> 02 | 11:54 AM | MNK12503 | Shahrukh Khan   | 3456    | 45 Y/M | Dr. BODIE SHAY    | Outpatient | New      | Followup 🖨 Sticker  |  |
| Patient            | ۷  | 2017-11-02                | 05:10 PM | MNK12502 | Kishor Kumar    | 123     | 35 Y/M | Dr. EZEKIEL VIN   | Outpatient | New      | Followup 🖨 Sticker  |  |
| 0 Search Patient   |    | 2017- <mark>11-</mark> 02 | 04:35 PM | MNK12501 | Diane Lane      | 2344    | 28 Y/F | Dr. JACQUES TA    | Outpatient | New      | Followup 🖨 Sticker  |  |
| Desister Detient   |    | 2017-11-02                | 03:22 PM | MNK12501 | Diane Lane      | 2344    | 28 Y/F | Dr. HADLEY D S    | Outpatient | New      | 🖨 Sticker           |  |
| Y REGISTER Patient |    | 2017-11-02                | 04:25 PM | MNK12501 | Diane Lane      | 2344    | 28 Y/F | Dr. JACQUES TA    | Outpatient | Referral | Followup 🖨 Sticker  |  |
| Billing            | *  | 2017-11-01                | 12:13 PM | MNK12500 | Anupama Lami    | 1234455 | 25 Y/F | Dr. JACQUES TA    | Outpatient | New      | Followup 🖨 Sticker  |  |
| Search Patient     |    | 2017- <mark>11-</mark> 01 | 12:05 PM | MNK12499 | Girija Rijal    | 12345   | 32 Y/M | Dr. JEM Robson R. | Outpatient | New      | Followup 🖨 Sticker  |  |
| 💡 Credit Details   |    |                           |          |          |                 |         |        |                   |            |          |                     |  |
| O Donding Bills    |    |                           |          |          |                 |         |        |                   |            |          |                     |  |

# 5. SCHEDULING

Scheduling section maintains the appointments of the day and appointments history. Here you can see patient visit date and time along with details like notes, medications and active medical problems of a patient.

# **5.1 Patient Appointment History**

To see the patient's appointment history, Go to the **appointment** tab and select list visit. You will see the date, time, Hospital number, Name, Phone Number, Age, Visit time of the appointed patient.

### **5.2 Active Medical Problems**

# 5.3 Imaging

If there is any report related to the patients, you can view the report by clicking on the report button.

### **5.4 Medications**

In this section, you can see a list of the medicines that were prescribed to the patient.

## 5.5 Last Vitals

Last time measured condition of the patient is displayed.

# **5.6 LABORATOR Y**

Out Patient Lab Order Here you can see the list of all the lab test orders of the Out Patients.

# 6. BILLING

- Billing Dashboard shows the Total Revenue (Sales, credit information and settlement refund status).
- It shows daily and monthly revenue trend diagrammatically.
- It can be useful information for the analysis of hospital management.

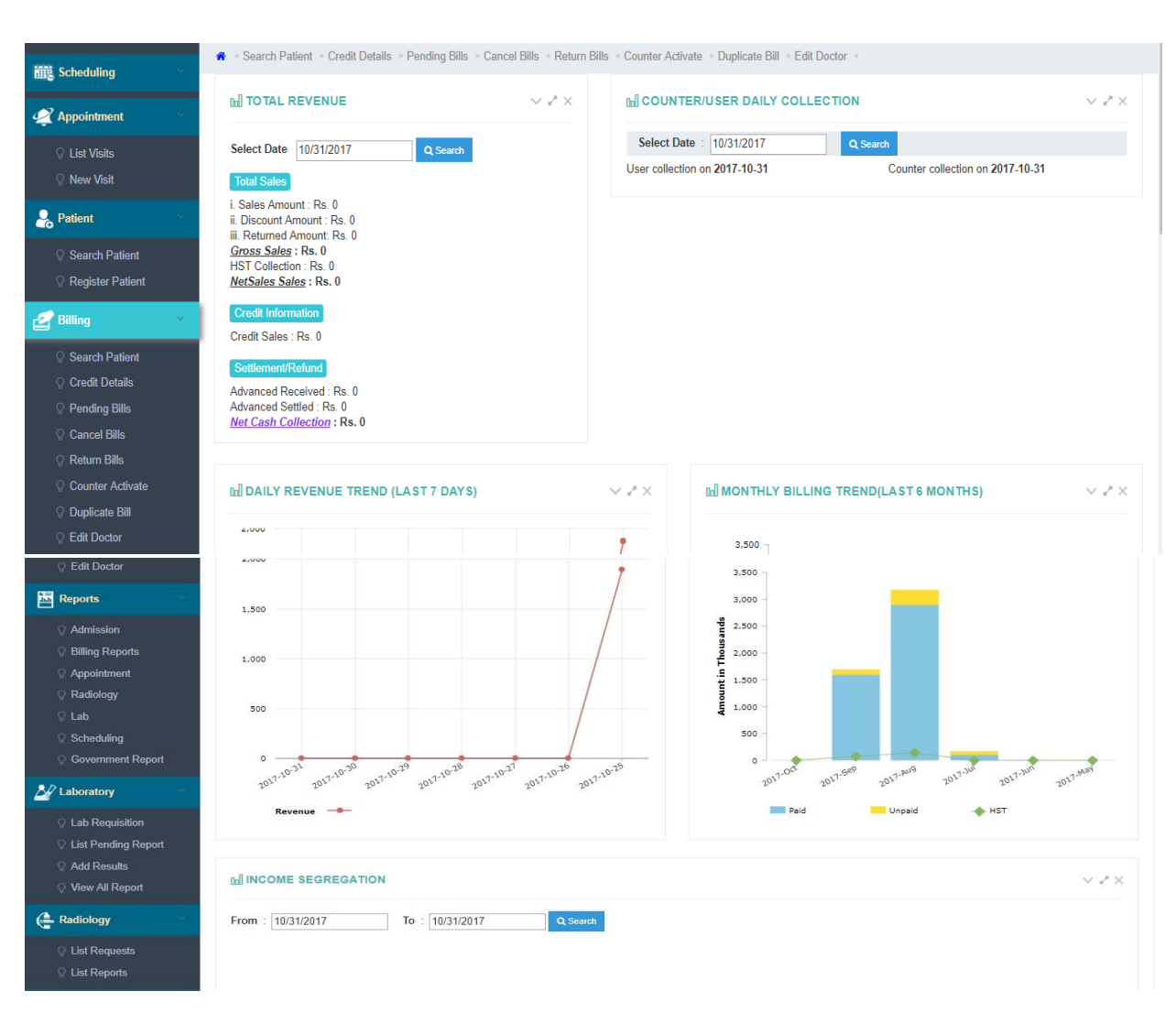

### 6.1 Search Patient

It displays the list of patient from where the selected patient's billing request and deposit can be recorded.

#### 6.2 Credit Details

It shows the list of patients whose fees are due but not yet paid.

|                                                                                                    | sea             | rch Q               |         |                    |         | Showing 6 / 6 results |  |
|----------------------------------------------------------------------------------------------------|-----------------|---------------------|---------|--------------------|---------|-----------------------|--|
| Appointment                                                                                                    | Hospital Number | Patient Name.       | Age/Sex | LastCreditBillDate | Total   | Action                |  |
| - Contraction of the Contraction of the Contraction | MNK5602         | ARSHAN H SEVE       | 50 Y/M  | 2017-10-25 22:58   | 1890    | Show Details          |  |
| ♀ List Visits                                                                                                    | MNK12497        | CHANCE YIGIT        | 40 Y/M  | 2017-09-18 09:55   | 11052   | Show Details          |  |
| 🖓 New Visit                                                                                                    | MNK12391        | FRAZIER B NAITHAN   | 40 Y/M  | 2017-09-16 11:05   | 31951.5 | Show Details          |  |
|                                                                                                    | MNK12356        | FAROUK TORIN        | 80 Y/M  | 2017-09-09 21:57   | 1680    | Show Details          |  |
| o Patient                                                                                                    | MNK11481        | AURELIEN THOMAS-JAY | 37 Y/M  | 2017-08-14 14:38   | 45691.2 | Show Details          |  |
| Search Patient                                                                                                    | MNK10812        | IFAN ROAN           | 33 Y/M  | 2017-07-25 01:25   | 31964   | Show Details          |  |
| Q Register Patient                                                                                                    |                 |                     |         |                    |         |                       |  |

#### **6.3 PENDING BILLS**

It displays the patient name along with the related departments where bills are pending.

On completion of treatment of a patient Billing request is made and deposit is recorded by selecting billing on the menu and click select pending bills to pay amount due

| 📟 Cakadalian 🗸                      | 🐐 🔹 Search Pa | ient 🔹 Credit Deta | ils • Pending Bills • Can | cel Bills = Retu | rn Bills + Counter A | Activate + Dup | icate Bill · Edit Docto | r.•.             |                       |
|-------------------------------------|---------------|--------------------|---------------------------|------------------|----------------------|----------------|-------------------------|------------------|-----------------------|
| Eme Schedning                       |               | search             | Q                         |                  |                      |                |                         |                  | Showing 1 / 1 results |
| Appointment                         | Department    | Hospital N         | Patient Name.             | Age/Sex          | Phone                | Total          | RequestedBy             | Last Req Date    | Actions               |
| ♀ List Visits ♀ New Visit           | Other         | MNK12327           | Herbert R. LEIGH          | 53 Y/F           | 2041868818           | 7900           | AMRO H OSIAN            | 2017-09-14 09:36 | Pay Request Pay All   |
| atient Patient                      |               |                    |                           |                  |                      |                |                         |                  |                       |
| ♀ Search Patient ♀ Register Patient |               |                    |                           |                  |                      |                |                         |                  |                       |
| 🛃 Billing 💦 👻                       |               |                    |                           |                  |                      |                |                         |                  |                       |
| ♀ Search Patient ♀ Credit Details   |               |                    |                           |                  |                      |                |                         |                  |                       |

#### 6.4 Cancel Bills

This displays the list of patient for whom bill is not yet paid and possibility of payment being made is null. Now it is good for cancellation.

#### 6.5 Return Bills

This displays the list of patient for whom bill is issued but according to unavoidable circumstances it is good to reverse the bill. These are those bills for which payment was once made by the patients but Returned later necessitating hospital to make refund for these bills.

#### 6.6 Counter Activate

Bill to be issued by the relevant counter.

#### 6.7 Duplicate Bill

Once the bill is printed, if patient needs the copy of the bill, duplicate bill can be issued.

#### 6.8 Edit Doctor

Once the bill is generated with doctor's name, due to unavailability of the doctor, if another doctor is to be referred, this section is useful.

# 7. LABORATORY

This section manages to collect information about the various activities conducted in lab.

It shows trending lab test collecting the information of last 30 days and the test completed on everyday basis. It establish a diagrammatic representation for the information of Hospital Management. It can be helpful for data analysis.

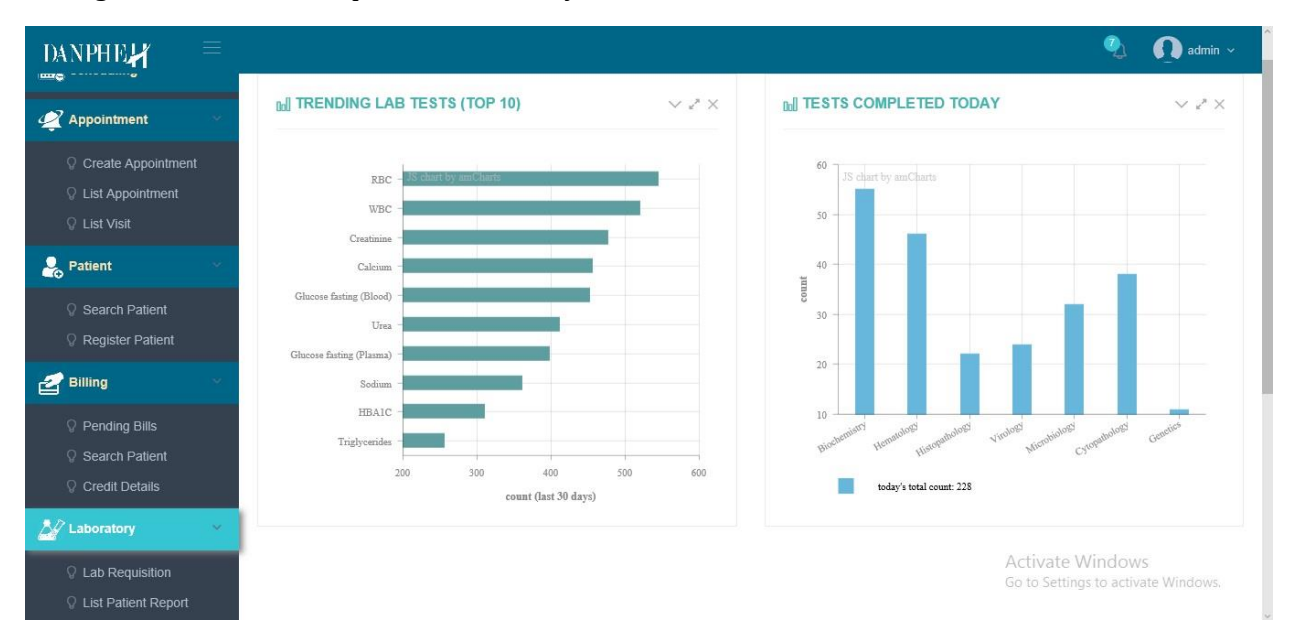

# 7.1 Lab Requisition

Whenever patient needs lab test , this section is helpful to request for a test.

### 7.2 Add Results

It displays result of test done.

#### 7.3 List pending report

It shows the list of lab tests whose report is pending and in process.

### 7.4 View all reports

It shows the list of all reports examined

# 8. RADIOLOGY

#### **8.1 List Requests**

It displays the request made by the patient with required Imaging report.

#### 8.2 View Reports

It displays the imaging Report of all patients.

# 9. ADMISSION, DISCHARGE, TRANSFER

### 9.1 Search Patient

It displays the list of patients who needs to be admitted.

### 9.2 Admitted Patients

It displays the list of patient who are admitted.

### 9.3 Discharged Patients

It displays the patients list who are discharged after necessary treatment.

# **10. INVENTORY**

#### 10.1 Internal

It includes internal procedures for inventory procurement like

- Requisition from various departments,
- dispatch to various departments
- Writeoffs
- Requisition Details

#### **10.2 External**

It includes Inventory procurement procedures to the outside vendors like

- Creating Purchase order to be submitted directly to outside vendors.
- List of Purchase Order submitted.
- Good Receipts with amount.

| 🚟 Scheduling 🛛 🖓                                    | Internal - External - Reports -  Purchase Order List. Create Purchase Order Coods Receipt Items                      |
|-----------------------------------------------------|----------------------------------------------------------------------------------------------------|
| 🚀 Appointment 👋                                     | * GOODS RECEIPT                                                                                                    |
| <ul><li>♀ List Visits</li><li>♀ New Visit</li></ul> | Purchase Order ID:- 0 Vendor Name:-                                                                                  |
| Patient 🗸                                           | Item Name Batch No Expiry Date Pending Qty Received Qty Free Qty Rejected Qty Item Rate Sub Total VAT % Total Amount |
| Search Patient                                      | Select Goods Receipt Date: 10/31/2017                                                                                |
| V Register Patient                                  | Sub Total: 0                                                                                                    |
| 🛃 Billing 💦 👋                                       | VAT Amount: 0                                                                                                    |
| Search Patient                                      | Total Amount: 0                                                                                                    |
| © Credit Details                                    | Remarks:                                                                                                    |
| Pending Bills                                       | In Words : Only.                                                                                                    |
| © Cancel Bills                                      | Receipt Cancel                                                                                                    |
| 🖓 Return Bills                                      |                                                                                                    |

# **11. HELP DESK**

It is the Module for Customer care service.

#### **11.1 Employee Information**

It displays the list of Employees working in the organization with Designation, Contact Information, Extension No., and Room No. & Working Hours.

#### **11.2 Bed Information**

It displays the information regarding Bed No., bed type, Price, Occupancy status.

#### 11.3 Ward Information

It gives the information of Ward name, Total Beds available and occupied.

# **12. SETTINGS**

To configure the parameters of different modules

#### **12.1 Departments**

To manage department like adding new department in the organization.

#### 12.2 Radiology

This is used for managing Imaging type and managing imaging item like adding new imaging type if available.

#### 12.3 ADT

To add new ward available in the hospital

#### 12.4 Security

To add new user, restrict user or deactivate the user

#### 12.5 Billing

- Manage Billing Items
- Manage Billing Packages

#### 12.6 Employee

To update the employee information or add new employee

# **13. SYSTEM ADMIN**

This is used for taking Backup and restoring the system which aims to provide aid to disaster recovery.

If the backup is to be created, click take database Backup, It will Display the designated where the backup is created. After backup is created , it will show the list of backup with date it is created.

If you want to restore the system, select the latest database created and restore it.